## 楽樂ほんやさんシリーズ 解凍インストールガイド

通常のセットアップではうまくインストールできない場合には、別の方法として、解凍セットアップがあります。その手順を紹介します。通常にインストールができる場合はこの作業は必要ありません。

1 Access2002 ランタイムのインストール

Access2002の製品版の入っていないパソコンには、先に Access ランライムをインストールします。マイコンピュータを開き、CD-ROMドライブを選びます。その中の、Runtime フォル ダの ACCESSRT.MSI をダブルクリックして実行します。

右図が表示されたら、パソコンに詳しくない方は、「完了」をク リックして、セットアップを行います。

| 🙀 Microsoft Access 2002 Runtin                     | ne セットアップ      |        |       |
|----------------------------------------------------|----------------|--------|-------|
| Microsoft Access 2002 Runtim<br>Office のインストール先を指定 | e<br>してください。   |        | S.    |
| Access のインストール先(L):<br>D¥Program Files¥Microso     | 参照( <u>R</u> ) |        |       |
| ローカル ハート ティスクビビ史用                                  | □]目已/3/7月-92(: |        |       |
| ボリューム                                              | ディスク サイズ       | 空き領域   | 必要な領域 |
|                                                    | 27 GB          | 13 GB  | 0 K   |
| 😑 D:                                               | 27 GB          | 27 GB  | 0 K   |
| ₽ F:                                               | 1984 KB        | 636 KB | ок    |
| ×                                                  |                |        | Þ     |
|                                                    |                |        |       |
| ヘルプ(円)                                             |                | 完了仰    | キャンセル |

2 楽樂ほんやさんシリーズの解凍 CD-ROMメニューの「解凍インストール」をクリックすると、右 図が表示されます。解凍先のフォルダを変更するときは、参 照ボタンで変更できますが、できるだけ変更されないことをお 勧めします。OKボタンでファイル解凍が始まります。

| ラク本シリーズ2 Ver2.03           | ×                 |
|----------------------------|-------------------|
| 解凍先                        |                   |
| C:¥Raku                    | 参照( <u>B</u> )    |
| ■ スタートメニュー(こ <u>登録(S</u> ) |                   |
| □ 関連付(ナ( <u>A</u> )        |                   |
|                            |                   |
| ОК( <u>О</u> )             | キャンセル( <u>C</u> ) |
|                            |                   |

以上で解凍インストールは終了しました。

引き続き、CD-ROMメニューの「2.書店データのセッテング」をクリックして実行してください。

エラーメッセージが表示される場合があります。そのときはパソコンのスタートボタンからプログラムメニューのなかのラクセット を先に実行してください。その後に CD-ROM メニューの「書店データのセッテング」を押して実行すれば出来ます

http://www.hon-shop.com/raku

本屋の村

rakupro@hon-shop.com

本屋の村メンバー店 大阪府 甲川正文堂、ブックスふかだ、奈良県 久保弘文堂、庫書房、ジャパンブック、たつみ書店、滋賀県 三信堂、ますや書店